【cit-airnet2の接続方法 -iPhone-】

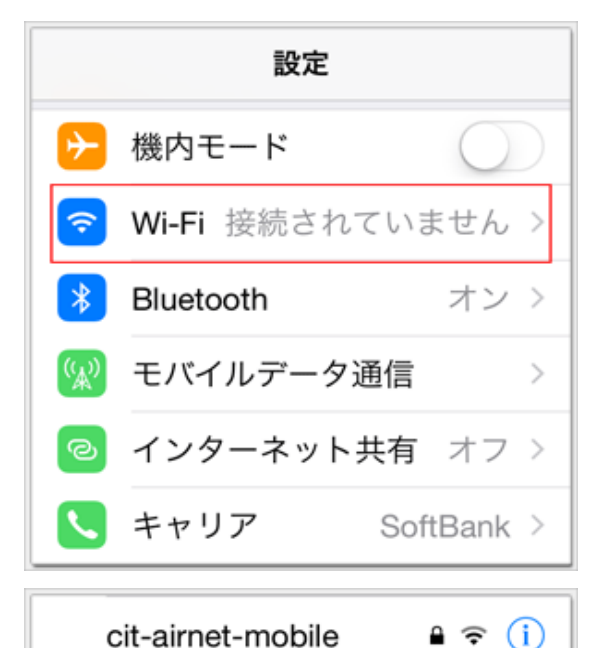

"cit-airnet2"のパスワードを入力

証明書

Wi-Fi

rproxy.cit.nihon-u.ac.jp Security Communication RootC

**≜** <del>?</del> (i

≜ 奈 (i)

接続

>

≜ 奈 (i)

cit-airnet2

cit-visitor

ユーザ名

く戻る

詳細

く 設定

Wi-Fi

cit-airnet2

ネットワークを選択...

キャンセル パスワード入力

パスワード ••••••••

未検証

説明 サーバ認証 有効期限 2015/01/09 9:23:12 1.端末の『設定』アイコンをタップし設定メニューから 『Wi-Fi』を選択します

- 2. 『cit-airnet2』をタップします
- 3. 『ユーザ名』と『パスワード』入力欄に学部IDとパス ワードを入力して『接続』をタップします

4. 『"rproxy.cit.nihon-4. 『了解』をタップします

5. 『cit-airnet2』にチェックがついていることを確認し ます

これで無線LAN接続作業は完了です